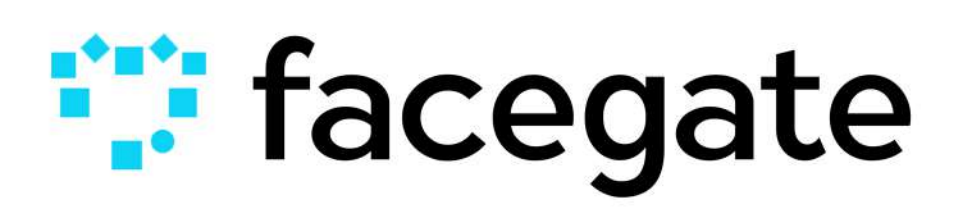

Tutorial de Atualização e Configuração de Equipamento Control ID.

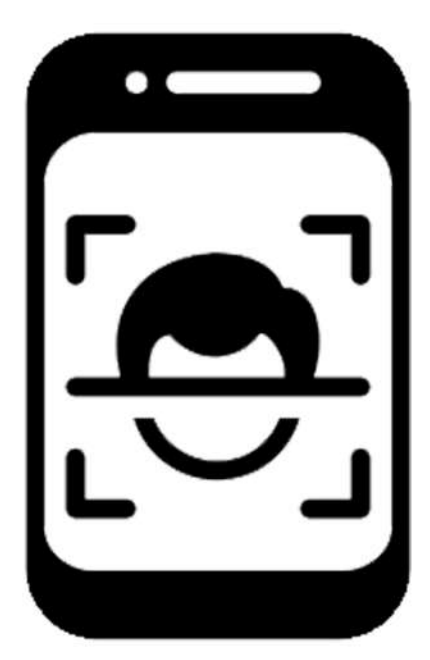

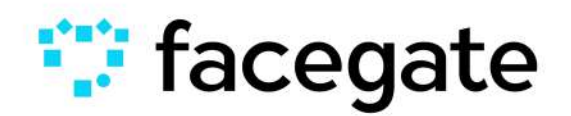

Copyright © Facegate é um produto FCA Comércio e Serviços de Informática

> Conecte-se conosco Entre em contato contato@fcati.com.br +55 11 3230-1613

# ÍNDICE:

Pré-requisitos: pág 3

Primeiro Passo: Obtendo IP do equipamento Control ID pág. 4

Segundo Passo: Atualização do Software pág 6

Terceiro Passo: Configurando Data e Hora pág 8

Quarto Passo: Configuração Equipamento Control ID pág. 10

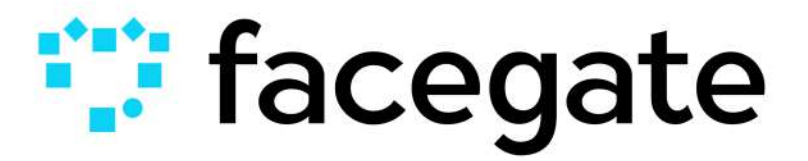

## Requisitos para Instalação e Atualização do Control ID

### Pré-requisitos no Local:

- O dispositivo Control ID deve estar devidamente instalado.
- É necessário ter acesso à internet no local.
- O Instalador precisa ter acesso ao IP do sistema operacional do Control ID

### **Requisitos para o Instalador:**

- O instalador precisa ter acesso a um computador com internet.
- O computador deve ter acesso ao dispositivo Control ID.

#### Considerações durante a Atualização

- O fornecimento de energia elétrica não pode ser interrompido durante o processo de atualização do sistema operacional (SO).

## 1. Obtendo IP do equipamento Control ID

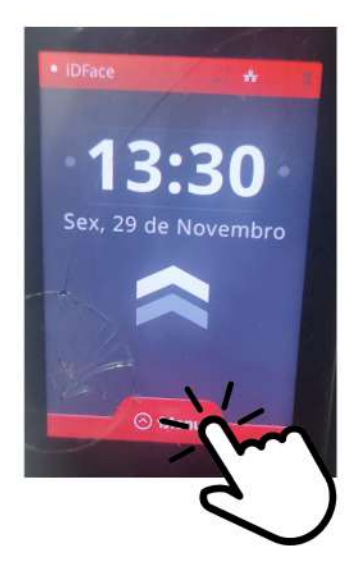

1) Clicar em "Menu" na parte inferior da tela do equipamento.

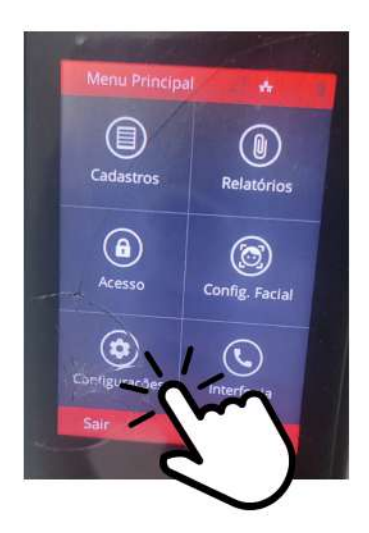

2) Na tela seguinte, clique em "Configurações".

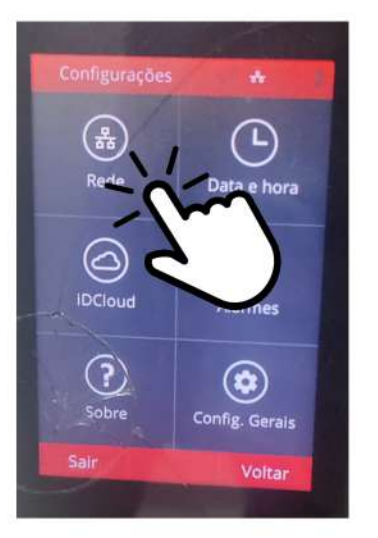

3) Em seguida clique em "Rede".

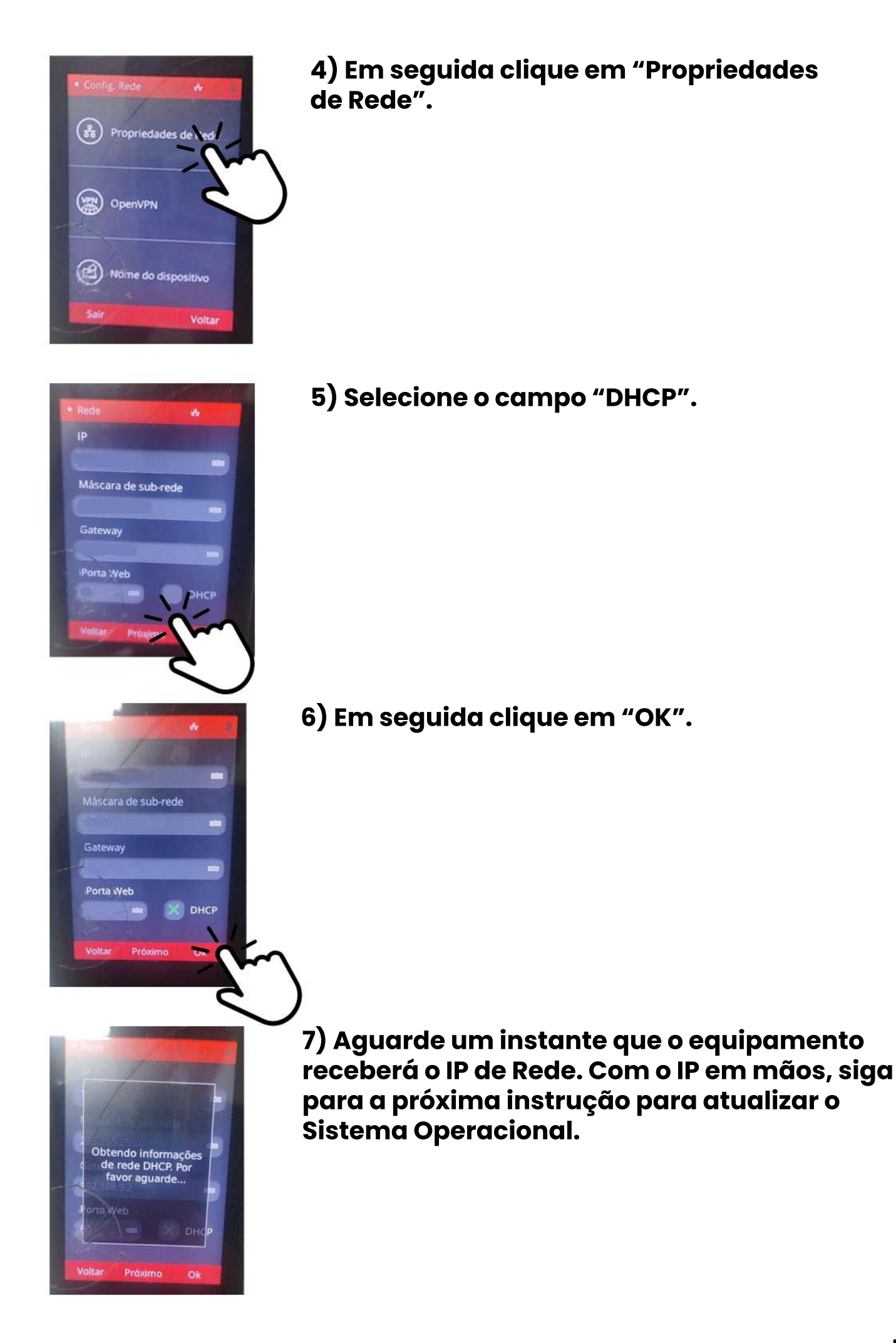

### 2. Atualização do Software

Antes de iniciar a configuração precisamos atualizar o sistema operacional do Control ID.

Pegue o IP do Control ID e digite no seu navegador (preferencialmente google chrome).

Obs. Todo o processo de atualização do Software deve acontecer sem queda de energia

#### 1 - Clique em CONFIGURAÇÕES

### 2 - Em seguida clique em UPDATE DE FIRMWARE

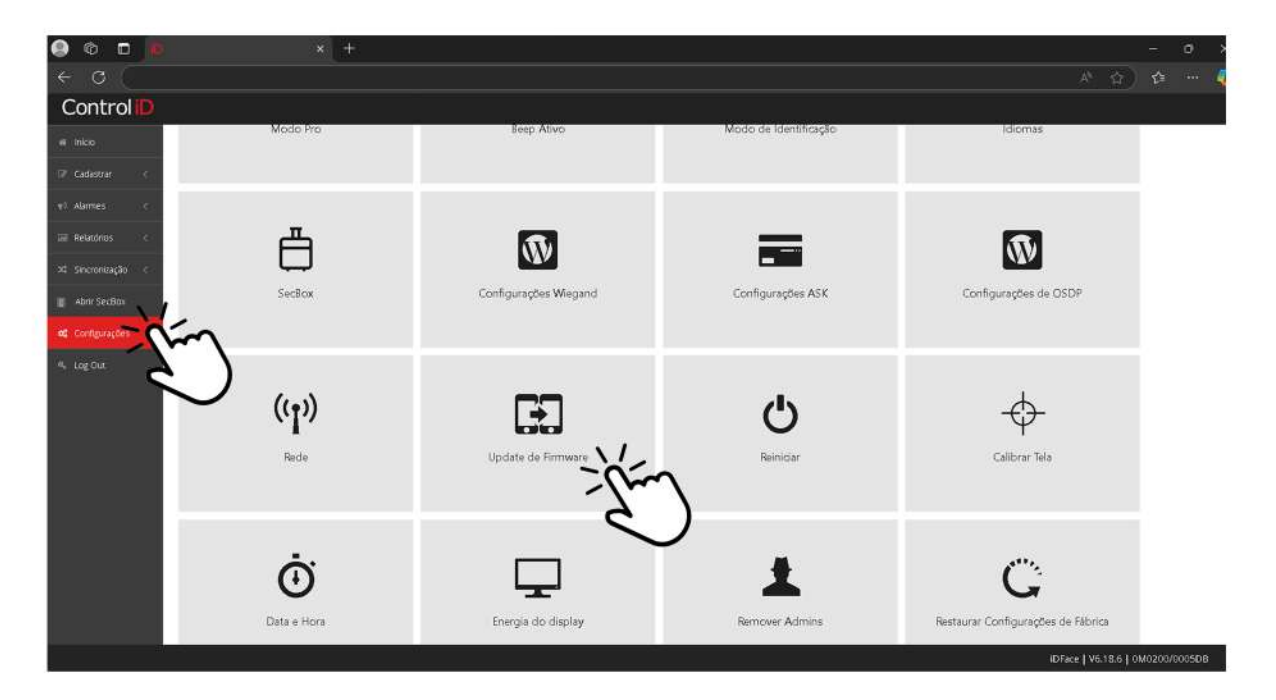

3 - Vai apresentar uma tela de confirmação do update de firmware, clique em OK.

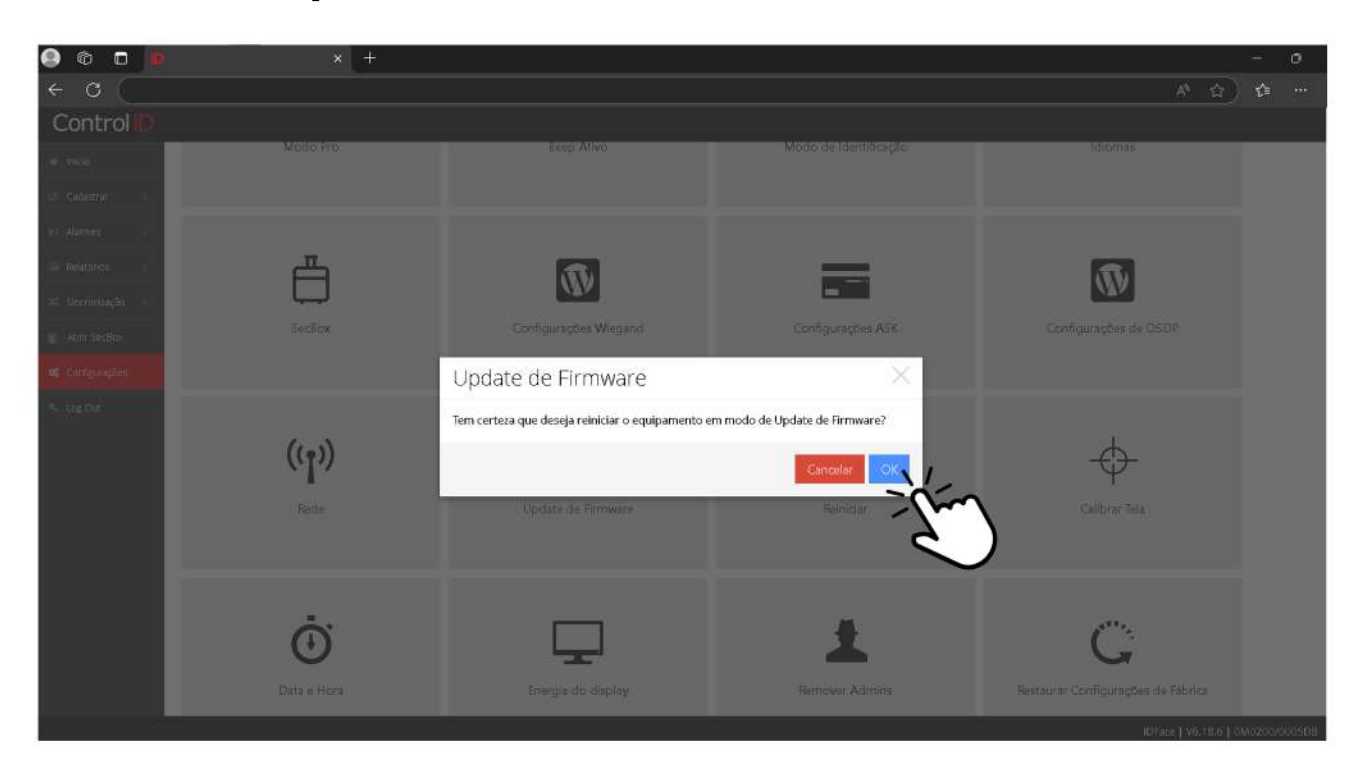

4 - Uma vez clicado em OK apresentará a tela de web recovery abaixo para fazer atualização.

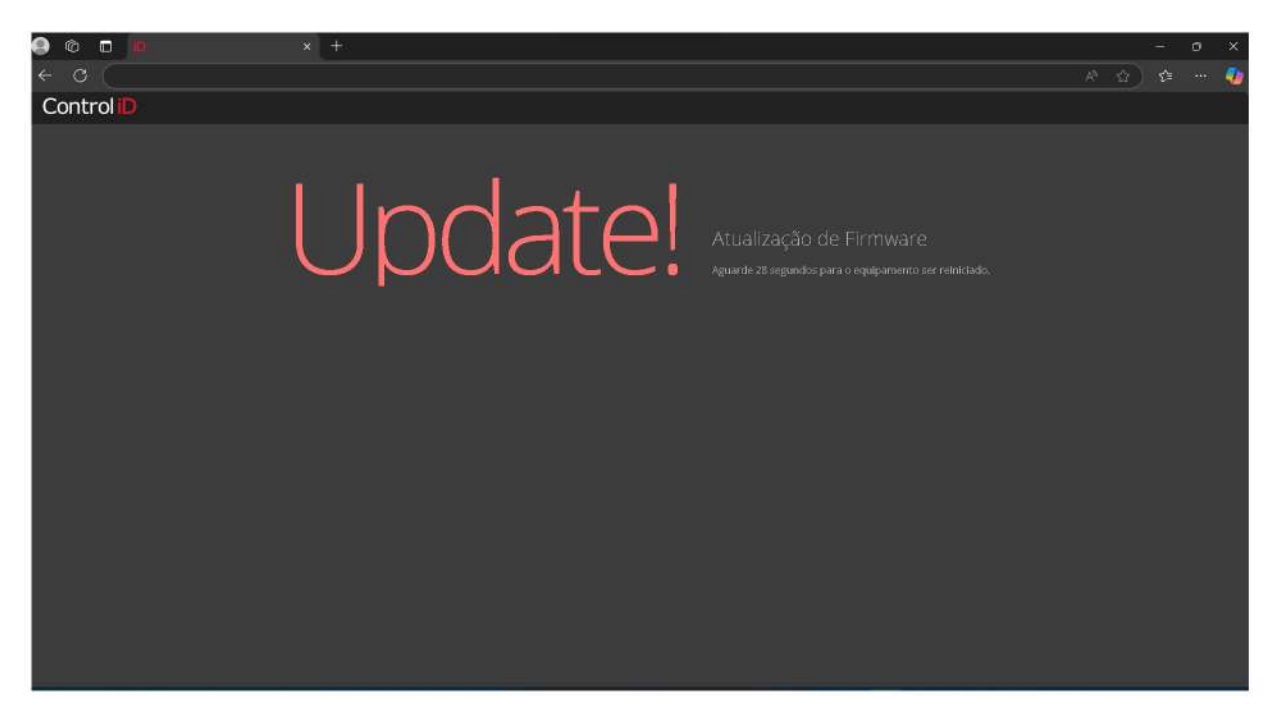

5 - Depois do update, o sistema irá reiniciar sozinho. A reinicialização pode demorar mais ou menos 1 minuto.

Após a reinicialização. Recarregue a página que será apresentada a tela abaixo. Clique em ATUALIZAR para atualizar o sistema.

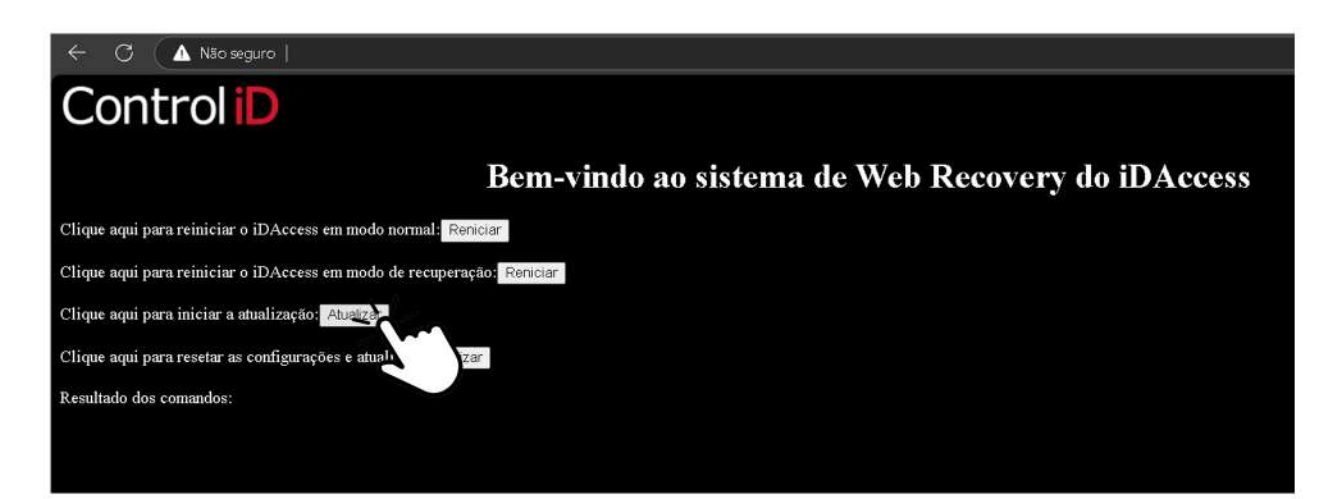

Após a atualização é só seguir com os próximos passos da configuração da Data e Hora do Control ID.

### 3. Configurando Data e Hora

### 1) Volte para a tela inicial do Control ID.

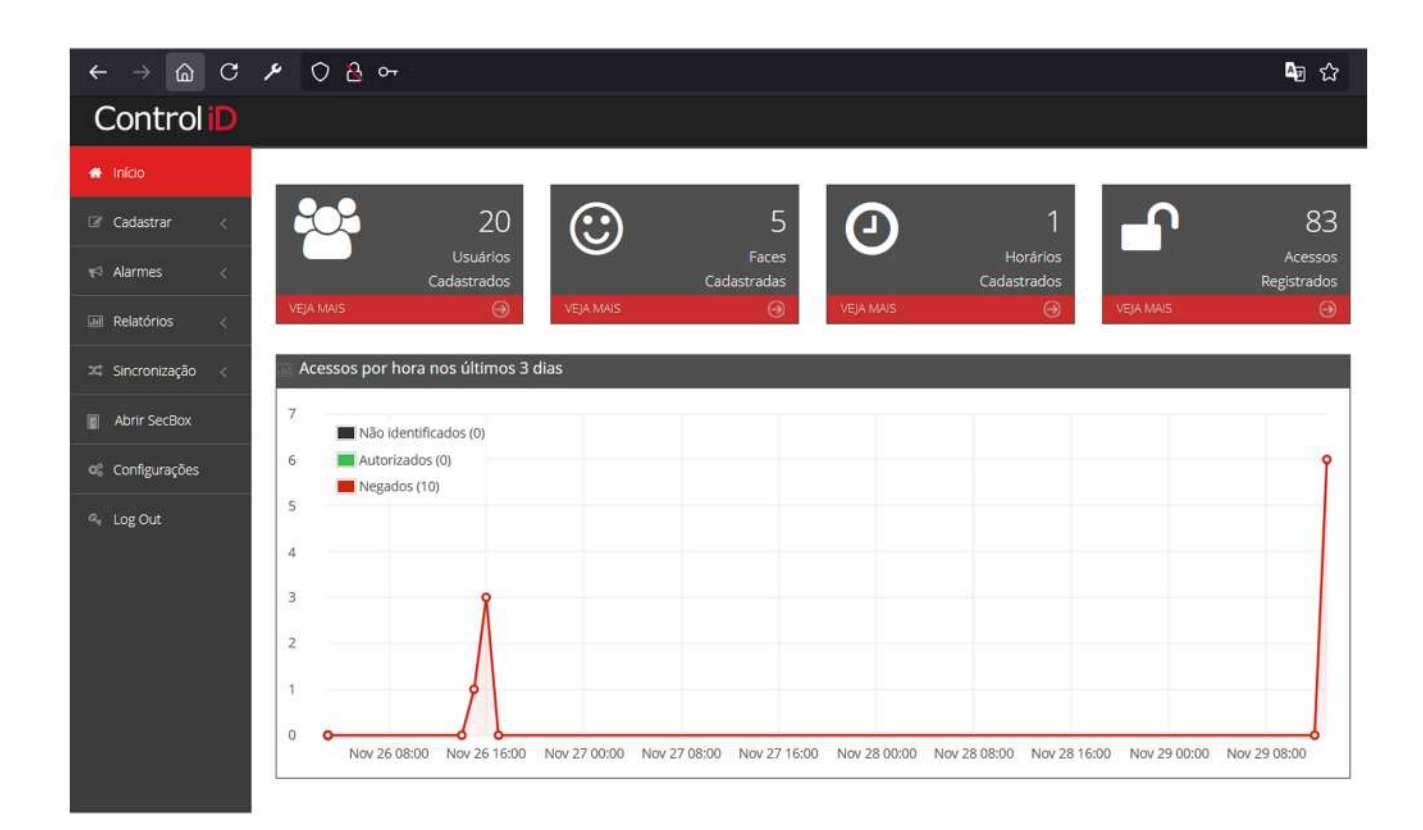

## 2) Clique em "Configurações" no canto esquerdo da tela e em seguida no ícone "Data e hora".

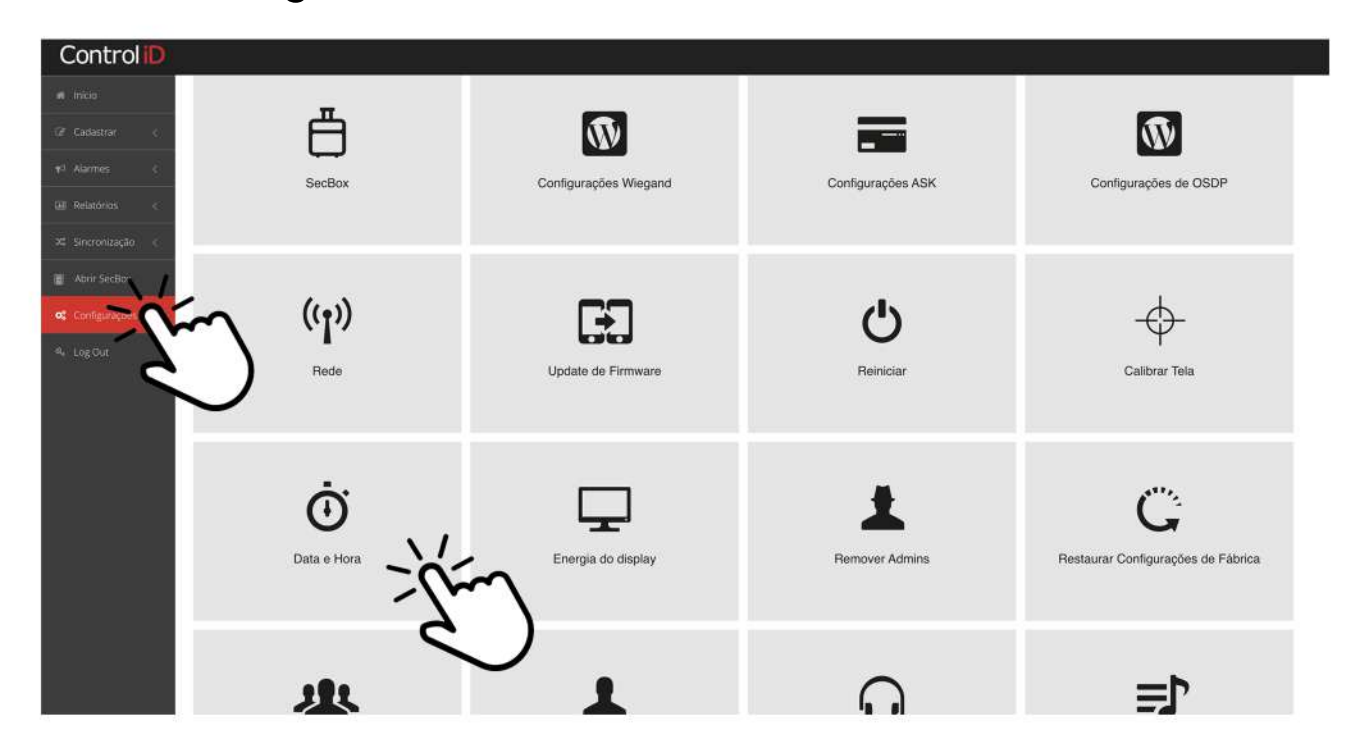

## 3) Ao abrir o pop up, selecione o campo "NTP" deixando ativo conforme imagem abaixo:

| Control 🝺               | u                  |                  |            |                                |          |                                    |
|-------------------------|--------------------|------------------|------------|--------------------------------|----------|------------------------------------|
| 1 av 1 mailti           |                    |                  |            |                                | ~        |                                    |
| W.Cadellon (C)          | Ĥ                  | Data e Hora      |            |                                |          |                                    |
| en faan en sel          | SecBox             | NTR              |            | Servidor NTP conect            | tado     | Configurações de OSDP              |
| at history (            |                    | -m               |            | Northeast Concerning           |          |                                    |
| 36. Shipeniagan 👘       |                    |                  |            | NTP 2 (opcional)               | - 8      |                                    |
| E Mandadak              |                    | a.str            |            | b.st i.ntp.br                  |          |                                    |
| <b>et</b> Configurações | (( <sub>1</sub> )) | Fuso horário     |            | Exibir em formato de 24h       |          | $- \odot$                          |
| A. 179 Out              | Rede               | UTC-3            | ~          | × 1                            |          | Calibra: Tala                      |
|                         |                    |                  |            | Formato da data:<br>mm/dd/aaaa |          |                                    |
|                         |                    |                  |            | e dd/mm/aaaa                   |          |                                    |
|                         |                    | Data             |            | Hora                           |          |                                    |
|                         | Ġ                  | 15/01/2025       | 8          | 14:45:43                       | 0        | ( <sup>***</sup>                   |
|                         | U                  | Horário de Verão | )          |                                |          | G                                  |
|                         | Data e Hora        | Início           |            | Fim                            |          | Restaurar Configurações de Fábrica |
|                         |                    |                  | •          |                                | <b>m</b> |                                    |
|                         |                    |                  |            |                                |          |                                    |
|                         |                    | Importar         | data e hor | a do computador Cancelar       | Salvar   |                                    |
|                         |                    |                  | 1          | -                              | 10 01    |                                    |

4) Em seguida, clique em "Salvar". Com essa configuração ativa, o sistema se adequa ao fuso-horário da rede.

| Control Ď            |                       |                                                  |                                    |
|----------------------|-----------------------|--------------------------------------------------|------------------------------------|
| at later             |                       |                                                  |                                    |
| nerezaien en 📫       | Data e Hora           |                                                  |                                    |
| Automa c SecBox      | NTP                   | Servidor NTP conectado                           | Configurações de OSOP              |
| * secondada (a)      | NTP 1                 | NTP 2 (opcional)                                 |                                    |
| TE ANN Sector        | a.st1.ntp.br          | b.st1.ntp.br                                     |                                    |
| et contexected ((p)) | Fuso horário<br>UTC-3 | Exibir em formato de 24h                         | -\$-                               |
| Rede                 | L DOULD               | Formato da data:<br>O mm/dd/aaaa<br>@ dd/mm/aaaa | Cellorar Tela                      |
|                      | Data                  | Hora                                             |                                    |
| Ċ.                   | 15/01/2025            |                                                  | parts.                             |
| Data e Hora          | Horário de Verão      |                                                  | Restaurar Configurações de Fábrica |
|                      | Início                | Fim                                              |                                    |
|                      |                       | <b>m</b>                                         |                                    |
| 北                    | Importar d            | ata e hora do computador Cancelar Sulvar         | í~                                 |

Após a configuração da Data e Horário, seguiremos para a configuração do aparelho Control ID.

### 4. Configuração Equipamento Control ID

#### 1) Na tela inicial, clique em "Configurações" no canto esquerdo e em seguida em "iDCloud".

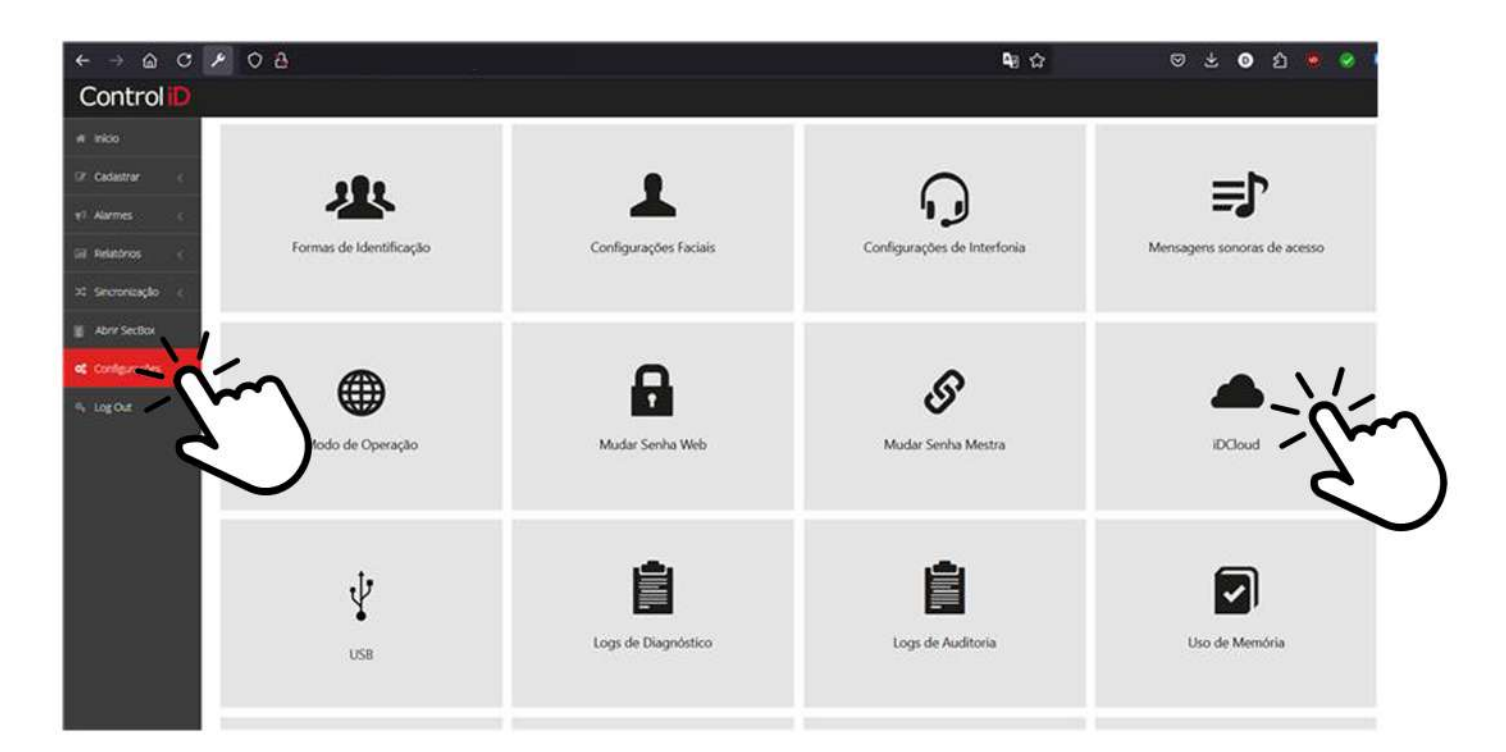

## 2) Ao abrir a tela abaixo, selecione "Personalizado". E em seguida clique em "Avançado".

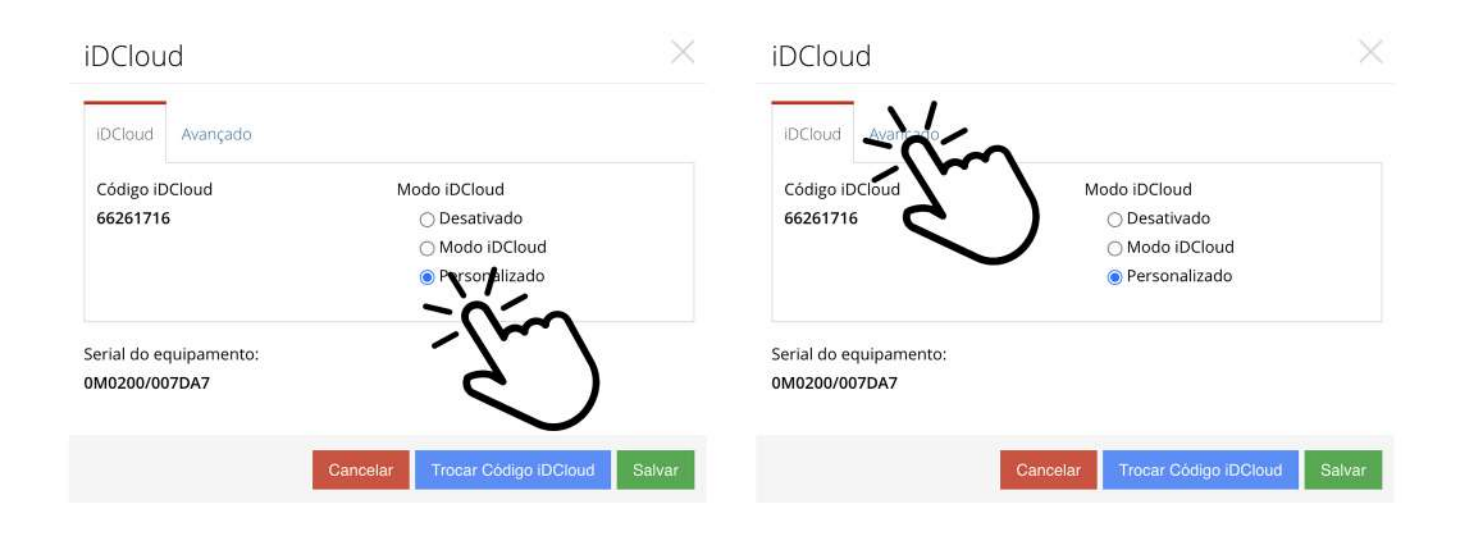

### 3) No campo "Endereço do servidor" digite: https://app.facegate.com.br/api/controlid

no campo "Período" digite: 15

Depois clique em "Salvar".

| DCloud                                 | $\times$       |
|----------------------------------------|----------------|
| iDCloud Avançado                       |                |
| Endereço do servidor                   |                |
| https://app.facegate.com.br/api/contre |                |
| Período (s)                            |                |
| 15                                     |                |
| erial do equipamento:<br>M0200/007DA7  |                |
| Cancelar Trocar Código                 | iDCloud Salvar |
|                                        | - 2            |

### 4) Em seguida clique em "OK".

| iDCloud                                 | ×                                     |
|-----------------------------------------|---------------------------------------|
| IDCloud Avançado                        |                                       |
| iDCloud                                 | ×                                     |
| Dados salvos com sucesso!               |                                       |
|                                         |                                       |
| Serial do equipamento:<br>0M0200/007DA7 | - Jan                                 |
|                                         | Cancelar Trocar Código iDCloud Salvar |

5) Tire uma foto do Serial; Firmware; Firmware da SecBox; MAC; Device ID e envie para nosso e-mail: riopreto@castseg.com.br

| Control                                                                 | × |
|-------------------------------------------------------------------------|---|
| Serial:                                                                 |   |
| Firmware:                                                               |   |
| Firmware da SecBox: SecBox V2 não foi<br>encontrada                     |   |
| MAC:                                                                    |   |
| Device ID:                                                              |   |
| Clique aqui para acessar informações sobre os Termos e Condições de Uso |   |

Após o envio da imagem, aguarde ser contactado por nossa equipe em até 1 dia útil para finalizarmos a configuração.

Qualquer dúvida, entre em contato via WhatsApp: (17) 98179-7172

**Obrigado!** 

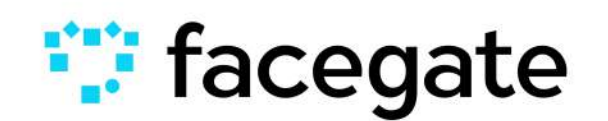